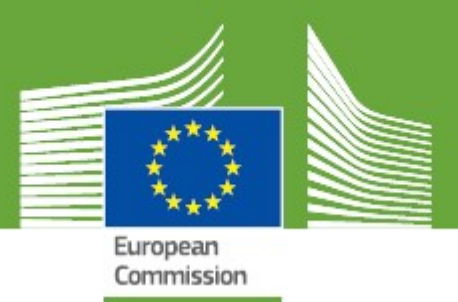

# TRAde Control and Expert System New Technology User Manual

Updated: March, 2018

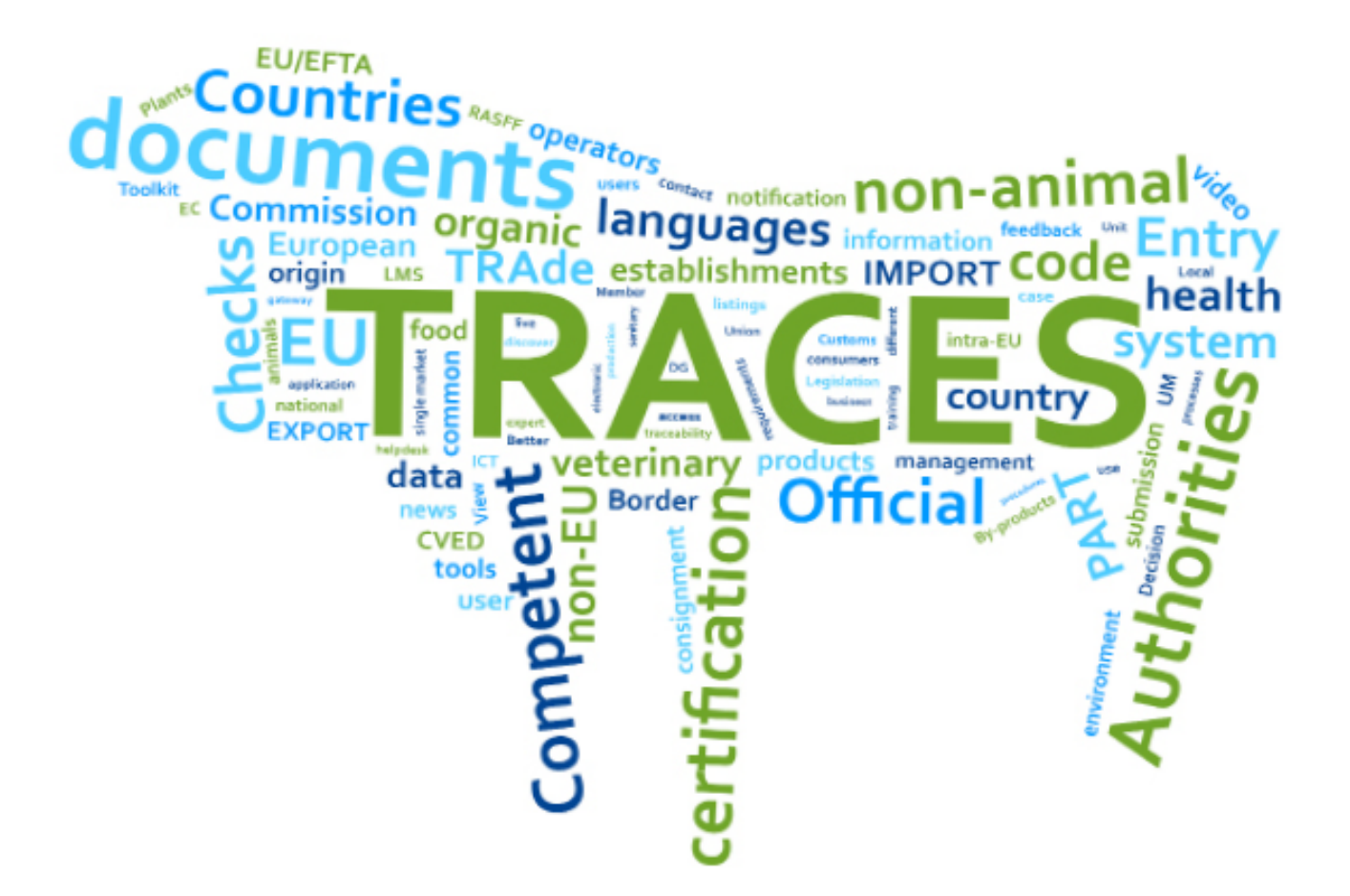

Health and Food Safety

#### CONTENTS

| What's New?4                                                               |
|----------------------------------------------------------------------------|
| General enhancements 4                                                     |
| Search                                                                     |
| Organisations management 4                                                 |
| Duplicates are highlighted when creating a new operator 5                  |
| Competent authorities and control body users can modify operator's details |
| Responsible authority users and control body users can delete operators    |
| Validity of operator activities visible on several screens 9               |
| CHED-PP & PHYTO General enhancements10                                     |
| New button11                                                               |
| Bug fixing: select deleted RFL11                                           |
| Bug fixing: total of packages in total sum up for commodities $11$         |
| Description of the commodity format has changed12                          |
| CHED-PP                                                                    |
| Bug fixing: CCA unable to view some certificates in own coun-              |
| try                                                                        |
| Bug fixing: RFL not able to see CHEDPP from other RFL users                |
| in the search screen13                                                     |
| NEW! Pending laboratory tests                                              |
| NEW! CHED-PP deletion14                                                    |
| Status changes: Valid to Authorised for movement to APD $\dots 14$         |

|        | Status changes: Valid to Authorised for Transshipment  | 15 |
|--------|--------------------------------------------------------|----|
|        | Bug fixing: Cloning PHYTO into a CHED-PP               | 15 |
|        | Certificate tabs visible only depending on user rights | 15 |
|        | Box I.1 / I.5 /I.7                                     | 15 |
|        | Box I.7.                                               | 16 |
|        | Box I.8.                                               | 16 |
|        | Box I.8.                                               | 17 |
|        | Bug fixing: Box I.16.                                  | 18 |
|        | Box I.29.                                              | 19 |
|        | Box I.33.                                              | 20 |
|        | Box II.6.                                              | 21 |
|        | Box II.5.                                              | 21 |
|        | Boxes II.9 and II.9                                    | 21 |
|        | Box II.18.                                             | 22 |
|        | Box II.22.                                             | 22 |
|        | Partial accepted / rejected tab                        | 23 |
|        | Europhyt tab                                           | 23 |
|        | Bug fixing: add control (in French)                    | 23 |
|        | Bug fixing: fiche for sampling corrected               | 24 |
| ΡΗΥΤΟ  | ·                                                      | 25 |
|        | General enhancements                                   | 26 |
|        | Box 11                                                 | 28 |
| Previo | us release notes                                       | 28 |

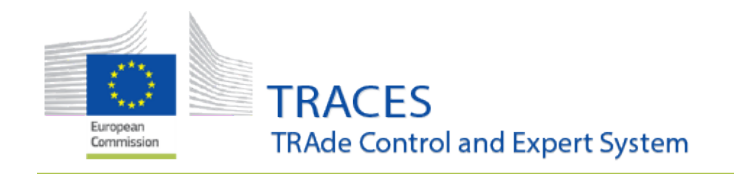

What's New?

# What's New?

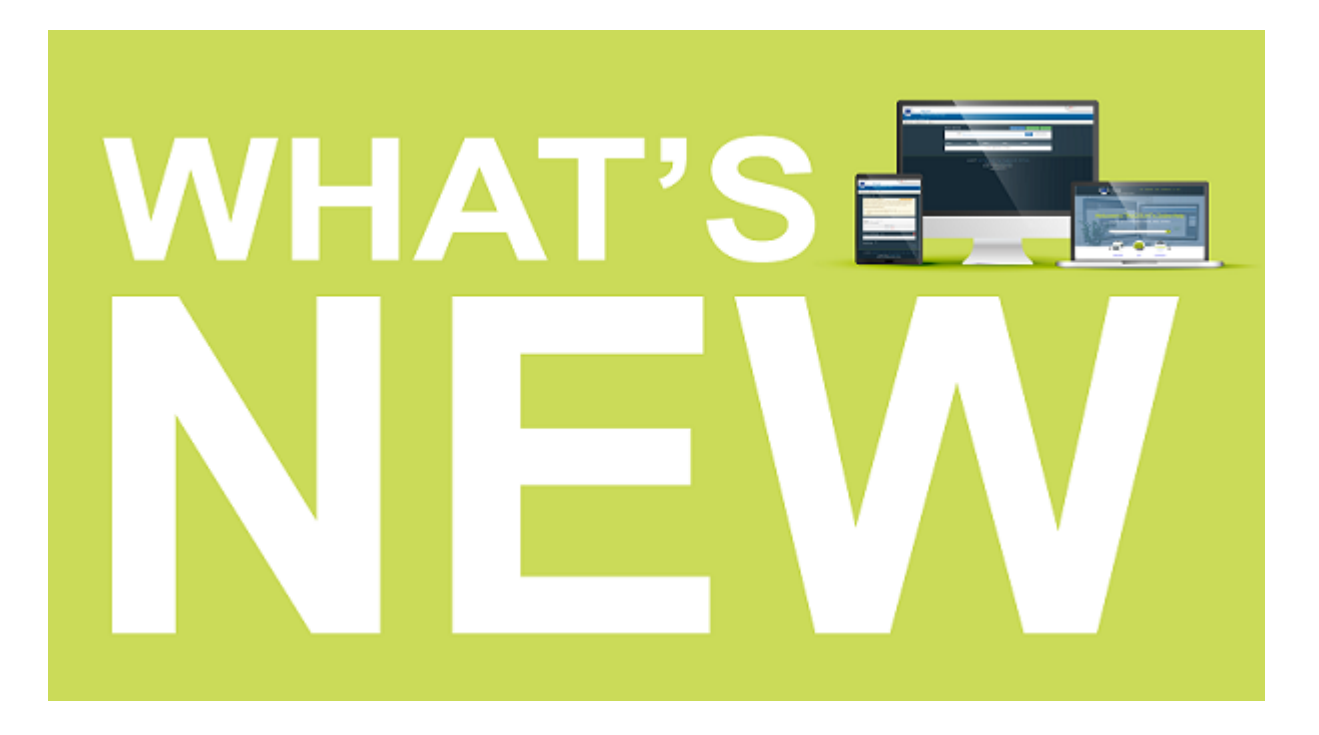

#### **CHEDPP & PHYTO**

1. General enhancements

#### Search

It is now easier and faster to retrieve results and open certificates which have a long list of commodities.

2. Organisations management

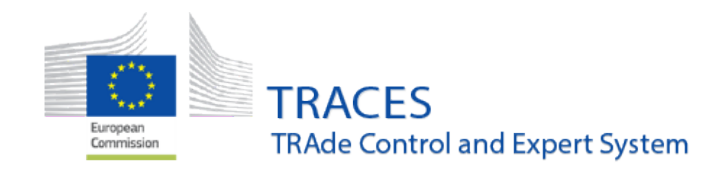

What's New?

#### Duplicates are highlighted when creating a new operator

When a user creates a new operator a check for duplicates already existing in TRACES NT is being made based on the name the country and the city of the new operator.

When a matching already existing entry is found, a blue box opens on top of the page, displaying the information about the duplicate:

| Create Nev                  | w Operator                                                               |                                                                                                    | E Create       |
|-----------------------------|--------------------------------------------------------------------------|----------------------------------------------------------------------------------------------------|----------------|
| Following similar o<br>Name | perators have been found in the system. Please select on<br>Full Address | e of them or dismiss this message, if you want to continue with creation of a new operator. Activities | ×              |
| ACME Operator 1 I           | NZ Street 121, 7050 Queenstown , 🔤 New Zealand                           | > Operator 1 NZ Organic Producer (ORGANIC PRODUCER)                                                    | e              |
| ACME Operator 2 1           | NZ Street 2, 7050 Queenstown , 🎬 New Zealand                             | Organic Exporter (ORGANIC EXPORTER)     Updat                                                          | в              |
| ACME Operator 3 I           | NZ Street 1, 7050 Queenstown , 📟 New Zealand                             | Organic Producer (ORGANIC PRODUCER)     Updat                                                          | e              |
|                             |                                                                          |                                                                                                    |                |
| Operator Details            |                                                                          | Operator Activities                                                                                    | + Add Activity |
| Name                        | * ACME                                                                   | No operator activities.                                                                                |                |
| Country                     | New Zealand (NZ)                                                         |                                                                                                    |                |
| Region                      | Queenstown-Lakes District, Otago                                         | > Users                                                                                                |                |
| City                        | Q 7050 Queenstown                                                        |                                                                                                    | ▶              |
| Address                     |                                                                          |                                                                                                    |                |
| Coordinates                 | Latitude • / Longitude •                                                 |                                                                                                    |                |
| Phone 💙                     | +32 21 12 10 01     ★                                                    |                                                                                                    |                |
|                             |                                                                          |                                                                                                    |                |

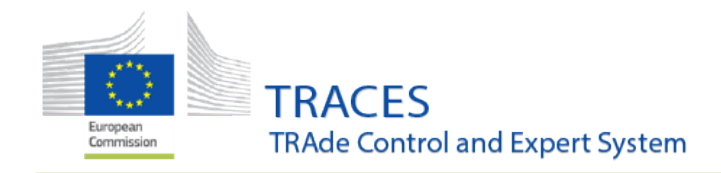

What's New?

**Note:** In case the new entry is indeed new and not a duplicate, the user needs to click on the cross inside the blue box to close the box before the new entry can be saved.

| Following similar ope<br>Name | rators have been found in the system. Please select on<br>Full Address | e of them or dismiss this message, if you want to continue with creation of<br>Activities | a new operator. | ,CE            |
|-------------------------------|------------------------------------------------------------------------|-------------------------------------------------------------------------------------------|-----------------|----------------|
| ACME Operator 1 NZ            | Street 121, 7050 Queenstown ; 👪 New Zeeland                            | <ul> <li>Operator 1 NZ Organic Producer (ORGANIC PRODUCER)</li> </ul>                     | Update          |                |
| ACME Operator 2 NZ            | Street 2, 7850 Queenstown , 🗃 New Zealand                              | <ul> <li>Organic Exporter (ORGANIC EXPORTER)</li> </ul>                                   |                 |                |
| ACME Operator 3 NZ            | Street 1, 7050 Queenstown , 🖬 New Zealand                              | Organic Producer (ORGANIC PRODUCER)                                                       | Update          |                |
| _                             |                                                                        |                                                                                           |                 |                |
| Operator Details              |                                                                        | Operator Activities                                                                       |                 | + Add Activity |
| Name                          | ACME                                                                   | No operator activities.                                                                   |                 |                |
| Country                       | New Zealand (NZ)                                                       |                                                                                           |                 |                |
| Region                        | Queerostown-Lakes District, Otogo                                      | > Users                                                                                   |                 |                |
| City                          | 0, 7850 Queenstoom                                                     |                                                                                           |                 |                |
| Address                       | test                                                                   |                                                                                           |                 |                |
| Coordinates                   | Latitude • 7 Longitude •                                               |                                                                                           |                 |                |
|                               |                                                                        |                                                                                           |                 |                |

#### Competent authorities and control body users can modify operator's details

It is possible for users that are "hierarchically" above an operator to modify the operator's contact details. The conditions are:

- for <u>competent authority users</u>: the operator needs to be inside their country;
- for <u>BCP/Customs office users</u>: the Responsible for the load operator needs to have their BCP/CO as Assigned responsible authority;
- for <u>organic control body users</u>: at least one of the operator's activities needs to b controlled by the control body.

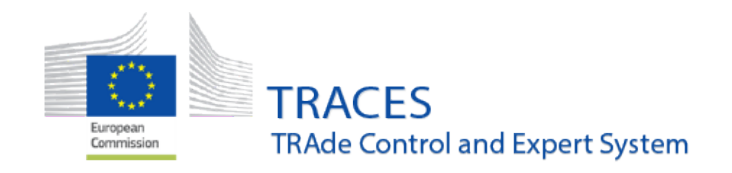

What's New?

#### Responsible authority users and control body users can delete operators

A user logged in as a responsible authority or an organic control body can delete an operator for which he has administrative rights.

When the user opens the operator details a delete button is visible on top of the information:

| test 4           |                        |            |                                                      | 💿 🔹 🖹 Deleto 🖉 🔤 Save |
|------------------|------------------------|------------|------------------------------------------------------|-----------------------|
| Operator Details |                        |            | Operator Activities                                  | - 🗶 🖉 🕂 Add Activity  |
| Name             | test 4                 | · ·        | Organic Importer Organic Importer (ORGANIC INFORTER) |                       |
| Country          | II Mexico (MX)         | 1          |                                                      |                       |
| Region           |                        |            | > Users                                              |                       |
| City             | Q. Dos A               | <b>~</b> * |                                                      |                       |
| Address          | street 1               |            |                                                      |                       |
| Coordinates      | Latitude • / Longitude | •          |                                                      |                       |
| Phone ¥          | € 2223333 ★            | • 1        |                                                      |                       |

When clicking on the Delete button a message pops up, asking the user to confirm

the deletion:

|         | Message from webpage                                                                        |  |
|---------|---------------------------------------------------------------------------------------------|--|
|         | Please confirm you want to delete operator test 4. Attached users will be impacted as well. |  |
|         | OK Cancel                                                                                   |  |
| Longitu | de •                                                                                        |  |

Clicking on **OK** deletes the operator. Clicking on **Cancel** leaves the operator valid.

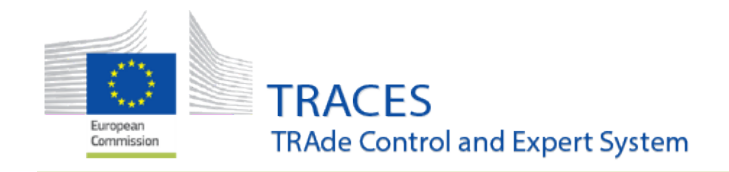

What's New?

**Note:** If an operator acts under two different activities, for example "Plants" (PHYTO) and 'Organics', this operator needs to be deleted in two steps by the competent authorities: first one of the authorities needs to delete the operator activity under their supervision and then the second authority may delete the complete operator as described above.

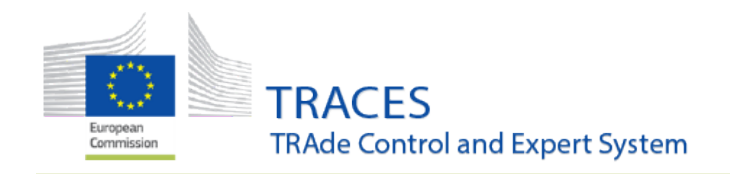

What's New?

#### Validity of operator activities visible on several screens

When a user is looking at or searching for the information about an operator, the status of the operator's activities is now displayed in several places.

1. A user requesting a new role as operator and searching for the company:

| Select an existing                               | operator                              |       | + Create a new operator                                                                                               | B Request authorisation |
|--------------------------------------------------|---------------------------------------|-------|----------------------------------------------------------------------------------------------------|-------------------------|
| Country                                          | Belgium (BE)                          | v 0 ' | Really didn't find the operator you to<br>to? In this case only you might cons<br>creating a new one using the buttor | elong<br>ider           |
| Section:                                         | Organic Operator (ORGANIC OPERATOR)   | ×     | above.                                                                                                    |                         |
| Activity Type                                    | Organic Operator                      | ×     |                                                                                                    |                         |
| Search:                                          | Type business name, approval number   |       |                                                                                                    | Q Search                |
|                                                  |                                       |       |                                                                                                    |                         |
| Name                                             | Address                               |       | Activities                                                                                                    |                         |
| C8 Operator                                      | Street<br>1000 Brussels               |       | > Organic Operativ (ORGANIC OPERATOR)                                                                                 | •                       |
| C8 Operator                                      | Street<br>1000 Brussels<br>Belgium    |       | Organic Importer (DRGARIC IMPORTER) V/M     Organic Operatir (DRGARIC OPERATOR)                                       | 0                       |
| Dingemans&Bellefroid bvba<br>VAT: Be0450.779.685 | Hoge Akker 12<br>2930 Maria-ter-Heide |       | Norsery (PLAR 8) Enclosed     Organic Operator (CRGA82C CRESATOR) EVEN                                                | •                       |

2. A user looking for operator information on the operators screen via the "organization menu:

| Search Operator           | Q Search for n                | ty operators + New Operator                                                          |                                       |                   |
|---------------------------|-------------------------------|--------------------------------------------------------------------------------------|---------------------------------------|-------------------|
| Search:                   | ease provide name, identifier |                                                                                      | Q Search                              | Advanced search + |
|                           |                               |                                                                                      |                                       |                   |
| Name 🎼                    | Country Identifiers           | Activities                                                                           | Full Address                          |                   |
| CB Operator               | Belgium                       | > Organic Operator (ORGANIC OPERATOR) Now                                            | Street<br>1000 Brussels               |                   |
| CB Operator               | Belgium                       | Organic Importer (DRGANIC IMPORTER) VIES     Organic Operator (DRGANIC OPERATOR) New | Street<br>1000 Brussels               | /                 |
| Dingemans&Bellefroid byba | Belgium VAT Be0450.779.685    | Nursery (PLANTS) Sequenced     Organic Operator (ORGANIC OPERATOR) VIEW              | Hoge Akker 12<br>2930 Maria-ter-Heide | /                 |
| Madadaat as               | Balaise FOR DEDACODATEDA      | Consistentes menters mercenes                                                        | Jack and an art 12, Taxa 12           |                   |

3. A user looking at the profile of another user, whose roles need to be verified:

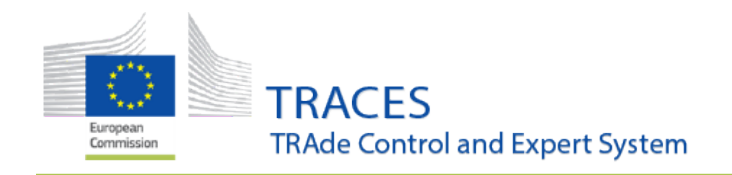

Manage Importer USER TWELVE nusertwi ◎ 👻 C Cancel 🚨 Save change Attached Security Roles & Groups Usemame nusertvi importer-user12@ec-traces.eu Email S Phone Domain @ External Phone Full name Importer USER TWELVE 2 Fax Fax ✓ Has access. Digital signature 🛛 🔍 Application access User Roles status to display 1 Deleted 🕑 1 Requested 🕑 0 Sus 🖬 🖌 🛛 Z Valid test operator > Responsible Operator 8 ..... 1 the load (RPL) New 7300 Boussu Belgium (BE Dole Europe Valid 8 8 2 8 > Organic Impo ter (ORGANIC IMPORTER) Belgium (BE van Hoorebeke Timber nv Timber import (PLEOT) Vale Valid 1 1 🗸 🗑 Ghent Belgium (BE

**Note:** Point three is of particular use to the users who validate new roles. As a new user role can only be validated, if the operator has at least one valid activity. You can now see at one glance, if you first need to validate the operator, before the user's role can be validated.

# 3. CHED-PP & PHYTO General enhancements

What's New?

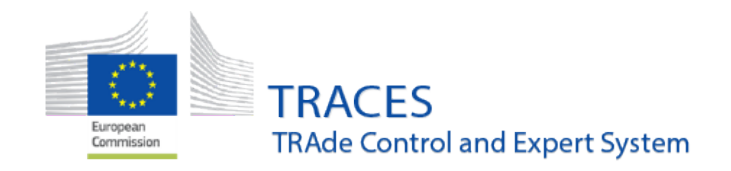

What's New?

#### New button

A new button called **More** has been added to the bottom of the certificate's page grouping several allowed actions. This is due to the added functionalities.

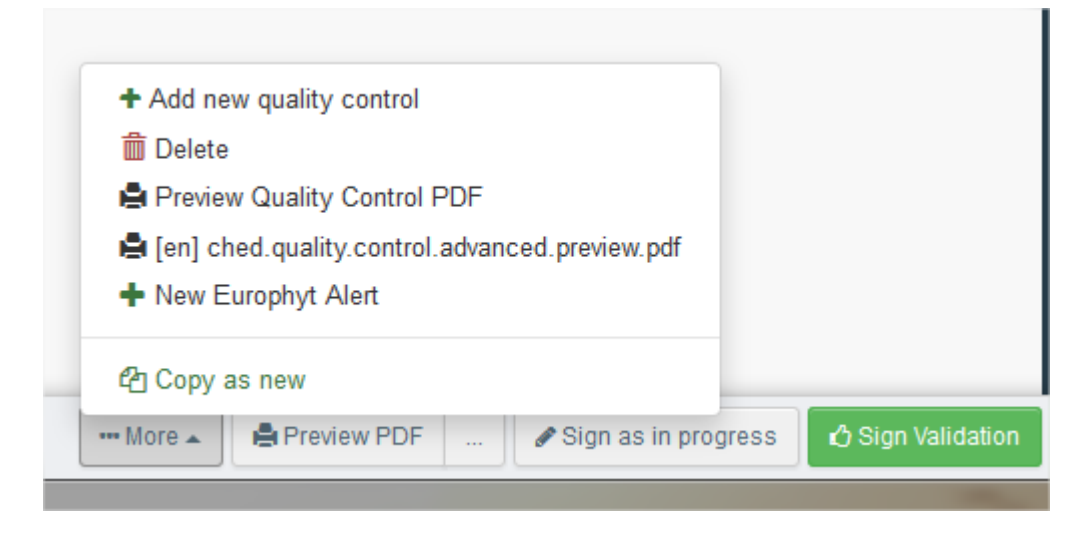

#### **Bug fixing: select deleted RFL**

It is not possible any more to select a deleted RFL in certificates - as before an error message was shown at validation step.

#### Bug fixing: total of packages in total sum up for commodities

Resolution of a bug ignoring different type of packages in total sum up for commodities.

| 8. Distinguishing marks: number and description of packages; name of produce; botanical name of plants |               |                                |          |                      |                                 |                          |                 |                             |                                      | 9. Quantity declared                       |
|----------------------------------------------------------------------------------------------------|---------------|--------------------------------|----------|----------------------|---------------------------------|--------------------------|-----------------|-----------------------------|--------------------------------------|--------------------------------------------|
| 1. 07 EDIBLE VEGETABLES AND CERTAIN ROOTS AND TUBERS<br>07020000 Tomatoes, fresh or chilled            |               |                                |          |                      |                                 |                          |                 |                             | Total net weight                     |                                            |
| Commodit<br>y                                                                                          | Net<br>weight | Establish<br>ment of<br>Origin | Quantity | Country of<br>Origin | Sanitary<br>Region of<br>Origin | Number<br>of<br>packages | Gross<br>volume | Distinguis<br>hing<br>marks | EPPO<br>Code                         | 200.0 Kg                                   |
| 07020000                                                                                               | 100.0 Kg      |                                |          | Morocco<br>(MA)      |                                 | 2 Box                    | ¢               |                             | LYPES<br>Solanum<br>lycopersic<br>um | Total quantity<br>Total number of packages |
| 07020000                                                                                               | 100.0 Kg      |                                |          | Morocco<br>(MA)      | Y.                              | 2 Bag                    |                 |                             | LYPES<br>Solanum<br>lycopersic<br>um | 2 Box, 2 Bag<br>Total gross volume         |
|                                                                                                    |               |                                |          |                      | /                               |                          |                 |                             |                                      |                                            |

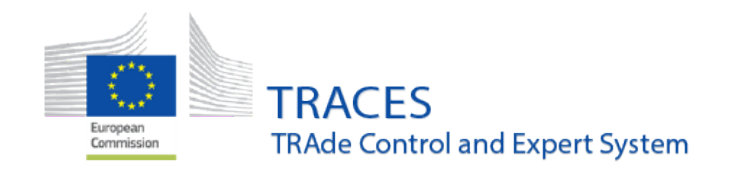

What's New?

#### Description of the commodity format has changed

Now it is possible to choose between different types of view: only mandatory or all fields.

This has been done to allow a better visualisation of data.

| Description of the comm                   | odty                                                                                                    |
|-------------------------------------------|----------------------------------------------------------------------------------------------------|
| 8. Distinguishing marks: nur              | mber and description of packages; name of produce; botanical name of plants                                                                                                    |
|                                           | + Add new commodity Modify commodilies                                                                                                    |
| 1 97 EDIBLE VEGETABL<br>8762 00 00 Tomato | ES AND CERTAIN ROOTS AND TUBERS<br>es, fresh or chilled                                                                                                    |
| Default weight unit:                      | Default volume unit:     Default quantity unit:     Default package type:     Show ortional orbitmet                                                                                                    |
| (a) Commodity *                           | EPPO Code * Net weight * Number of packages * Country of Origin * -<br>v 1000 Kg + 20 Unit * Moroo • +<br>X CTVES Solanum<br>lycopersicum                                                                                                    |
| 8. Distinguishing marks: nur              | mber and description of packages; name of produce; botanical name of plants * Add new commodity / Modity commodilies                                                                                                    |
| 1 07 EDIBLE VEGETABL<br>6762 00 00 Tomato | ES AND CERTAIN ROOTS AND TUBERS<br>es, fresh or chilled                                                                                                    |
| Default weight unit:                      | Default volume unit:     Default quantity unit:     Default package type:     Hide optional columns     C                                                                                                    |
| Commodity *     0702 00 00                | EPPO Cade *       Net weight *       Quantity       Number of packages *       Country of Origin *       Gross volume       Image: Country of Origin *       Gross volume       Image: Country of Origin *       Gross volume *       Image: Country of Origin *       Gross volume *       Image: Country of Origin *       Gross volume *       Image: Country of Origin *       Gross volume *       Image: Country of Origin *       Gross volume *       Image: Country of Origin *       Gross volume *       Image: Country of Origin *       Gross volume *       Image: Country of Origin *       Gross volume *       Image: Country of Origin *       Gross volume *       Image: Country of Origin *       Gross volume *       Image: Country of Orign *       Gross volume * |

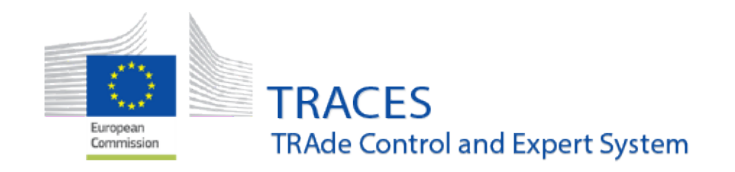

What's New?

### 4. CHED-PP

#### Bug fixing: CCA unable to view some certificates in own country

The bug not allowing a CCA to view certain cases certificates made by a BCP in its own country has been solved.

#### Bug fixing: RFL not able to see CHEDPP from other RFL users in the search screen

The RFL users no longer can view certificates from other RFL on the search results list.

#### **NEW! Pending laboratory tests**

It is now possible to search for CHEDPP with pending laboratory test from the advanced search screen.

| Search for Commo | Print CHED model          | + Create new CHED |                   |         |                                                                                                    |   |  |
|------------------|---------------------------|-------------------|-------------------|---------|----------------------------------------------------------------------------------------------------|---|--|
| Search:          | Please provi              | de reference nur  | Advanced search + |         |                                                                                                    |   |  |
| CHED Type:       | CHED-A                    | CHED-P            | CHED-D            | CHED-PP |                                                                                                    |   |  |
| Status:          | Status -<br>No selection. |                   |                   |         | $\begin{tabular}{ c c c c } \hline & \\ \hline & \\ \hline \\ \hline$ | ] |  |

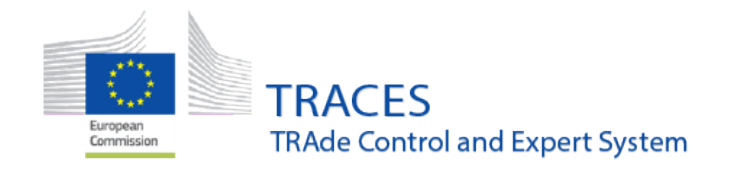

What's New?

#### **NEW! CHED-PP deletion**

It is now possible to delete a CHED-PP according to the following rules:

- the user is warned about this irreversible action and must confirm it;
- RFL can delete if status is DRAFT and NEW;
- BCP can delete if status is DRAFT and NEW and IN PROGRESS.

|                     |                                  | 💼 Clear                       |                        |
|---------------------|----------------------------------|-------------------------------|------------------------|
|                     | 💼 Delete                         |                               |                        |
| plicant             | Copy as new                      | aft Submit for Decision       |                        |
|                     |                                  |                               |                        |
| Are you sure you wa | nt to delete the certificate? Th | is operation cannot be undone | e, it is irreversible. |

|                                  |                                    | <b>x</b> Return to certificat | e Vroceed                  |
|----------------------------------|------------------------------------|-------------------------------|----------------------------|
| PART I<br>DISPATCHED CONSIGNMENT | PART II<br>Decision on Consignment | ອ                             | Current status:<br>DELETED |

#### Status changes: Valid to Authorised for movement to APD

A CHED-PP signed for control at APD does not longer have status *Valid* but *Authorised for movement to APD* to allow a faster identification of such documents.

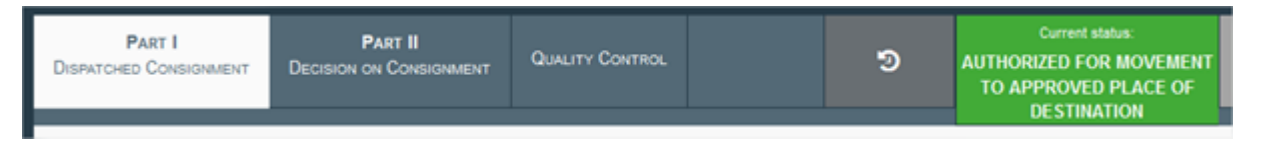

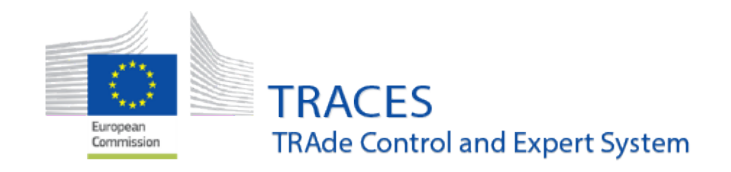

What's New?

#### Status changes: Valid to Authorised for Transshipment

A CHED-PP signed for transshipment does not longer have status *Valid* but *Authorised for transshipment* to allow a faster identification of such documents.

#### **Bug fixing:** Cloning PHYTO into a CHED-PP

Several bugs occurring during the cloning of a PHYTO into a CHED-PP were solved.

#### Certificate tabs visible only depending on user rights

The different tabs (**Part I, III, III, Europhyt**) are now only visible if they are populated or if you have the right to access them in order to add information.

| < | CHED-PP: DRAFT.CHEDPP.2018.0000048 |                   |  |          |       |             |   |                |                          |     |
|---|------------------------------------|-------------------|--|----------|-------|-------------|---|----------------|--------------------------|-----|
|   | PAR<br>DISPATCHED C                | T I<br>ONSIGNMENT |  |          |       |             |   | Q              | Current status:<br>DRAFT | Com |
|   | I.1. Consign                       | or/Exporter       |  |          |       |             | * | I.2. Reference | 3                        |     |
|   | Name 🕲                             | QUALITE           |  |          | Valid | C≇ Edit 🚖 ▼ |   | DR.            | AFT.CHEDPP.2018.000      | 004 |
|   | Country                            | Morocco           |  | ISO Code | ма    | Q Advanced  |   |                |                          |     |
|   |                                    |                   |  |          |       |             |   |                |                          |     |

**Note:** For example, a RFL only see tab **Part I** on a *Draft* certificate.

### Box I.1 / I.5 /I.7

The city of the operator is now visible in the interface and in the PDF.

| . Consign        | ee/Importer                                  |             |     |                        |                                                                               |
|------------------|----------------------------------------------|-------------|-----|------------------------|-------------------------------------------------------------------------------|
| Name 👁           | AMS European                                 |             | New |                        |                                                                               |
| Country          | France                                       | ISO Code    | FR  |                        |                                                                               |
| Activity<br>Type | Nursery                                      | Activity ID |     | I.5. Consignee<br>Name | e/Importer<br>AMS European                                                    |
| Address          | 61 rue d'Angers Bat B3<br>94584 Rungis Cedex |             |     | Address<br>Country     | 61 rue d'Angers Bat B3 <mark>94584 Rungis Cedex</mark><br>France ISO Code FR  |
| Address          | 61 rue d'Angers Bat B3<br>94584 Rungis Cedex |             |     | Address<br>Country     | 61 rue d'Angers Bat B3 <mark>94584 Rungis Cedex.</mark><br>France ISO Code FR |

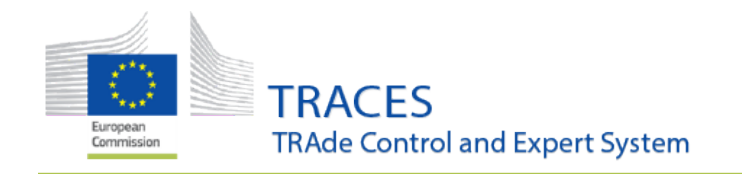

What's New?

#### Box I.7.

The **Responsible for the load** is now automatically filled according to the RFL profile of the user filling Part I.

#### Box I.8.

When a CHED-PP is a clone of a PHYTO, the PHYTO is now correctly mentioned on the PDF.

| I.8. Accompanying docume | nts                                                       |
|--------------------------|-----------------------------------------------------------|
| Type<br>Number           | Clones:<br>PHYTO.MA.2018.0000184//TNT.LR.2018.0000<br>099 |
|                          |                                                           |

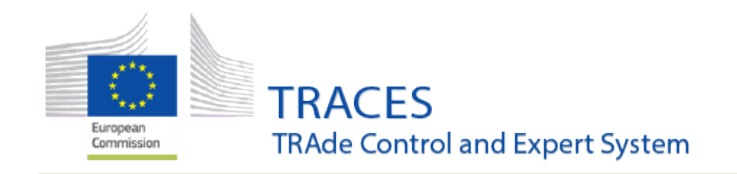

What's New?

#### Box I.8.

**Time zone** is displayed in both certificate page and PDF for accompanying documents, which may indicate why date varies.

**Note:** When the date is set, as it is an absolute date/time it is defined at the specified day/month/year, at midnight, for the current user time zone (account settings). This means that anytime the certificate is accessed by someone else on a time zone one hour before the previous user's one, will see it one day backward.

|                                                                                                    | Add Accompanyin           | g Document 👻 |          |  |  |  |  |  |
|----------------------------------------------------------------------------------------------------|---------------------------|--------------|----------|--|--|--|--|--|
| • You have two options here. Your certificate already exists in the database and you choose referenced or you just have the paper, a file and you choose attachment. |                           |              |          |  |  |  |  |  |
| Type *                                                                                                    | Phytosanitary certificate |              |          |  |  |  |  |  |
|                                                                                                    | 8 Referenced              | Attachment   | 🖸 Open   |  |  |  |  |  |
| Number *                                                                                                    | аа                        |              | ✓ Save   |  |  |  |  |  |
| Date *                                                                                                    | 13/03/2018                | +02:00 EET   | Ø Cancel |  |  |  |  |  |

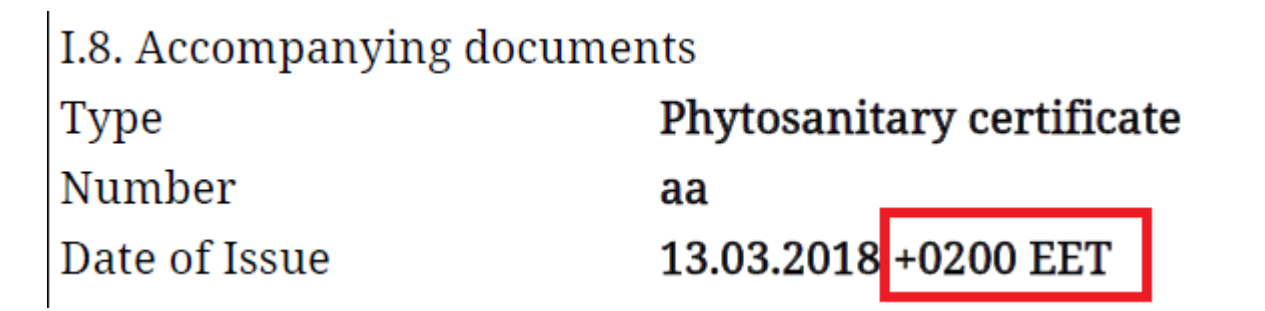

#### Box I.13.

The **Country of dispatch** is now filled with the country issuing the PHYTO certificate, in case of **cloning**.

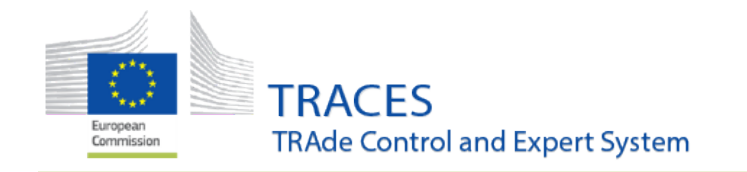

What's New?

#### Bug fixing: Box I.16.

The bug not allowing the seal number to be saved or printed if there was no container number has been solved.

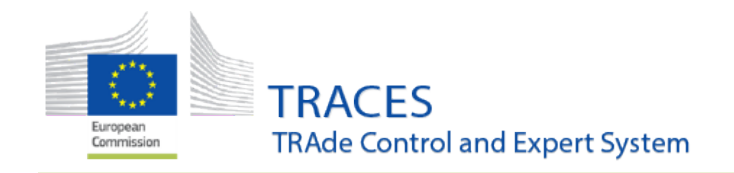

What's New?

#### Box I.29.

• **New:** It is now possible to link commodities and wood packaging material thanks to numbers appearing on the left of the description lines.

| ♦ I.29. Wood packaging r                                                                | materials                                                                                                    |                                                                                         |                                          |
|-----------------------------------------------------------------------------------------|----------------------------------------------------------------------------------------------------|-----------------------------------------------------------------------------------------|------------------------------------------|
|                                                                                         |                                                                                                    | + Add w                                                                                 | ood packaging materials                  |
| 1 4415 Packing cases,<br>pallets, box pallets and<br>4415 20 Pallets, t<br>4415 20 20 F | boxes, crates, drums and<br>other load boards, of wo<br>box pallets and other load<br>lat pallets; pallet collar | l similar packings, o<br>ood; pallet collars of<br>I boards; pallet colla<br>' <b>s</b> | f wood; cable-drums of wo<br>wood<br>ars |
| Sector in and side *                                                                    | 5000 0.4 <b>*</b>                                                                                                | *                                                                                       | a                                        |
| #1 Packaging material                                                                   | 2DTRE Deciduous<br>trees                                                                                         | 40 Kg                                                                                   | 2 Pallet                                 |
| #2 Packaging material *                                                                 | EPPO Code *                                                                                                    | Weight *                                                                                | Count *                                  |
| 4415 20 20                                                                              | 2DTRE Deciduous<br>trees                                                                                         | 20 Kg                                                                                   | 1 Pallet                                 |
| ● I.29. Commodities                                                                     |                                                                                                    |                                                                                         |                                          |
|                                                                                         |                                                                                                    | <b>+</b> A                                                                              | dd commodities                           |
| 1 07 EDIBLE VEGETAE<br>0703 Onions, sha<br>0703 20 00 G                                 | BLES AND CERTAIN ROO<br>Illots, garlic, leeks and othe<br><b>arlic</b>                                           | TS AND TUBERS<br>er alliaceous vegetab                                                  | les, fresh or chille                     |

Page 19 of 29

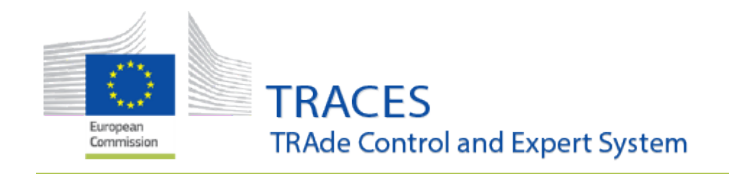

#### What's New?

• New: The the list of **Country of Origin** for commodities is now alphabetically sorted.

| Add commodilies Modify commodilies  Add commodilies  Modify commodilies  Commodilies  Commodili | Belgium<br>Bulgaria<br>Croatia (Local Name: Hrvatska)<br>Cyprus<br>Czech Republic<br>Denmark<br>Estonia<br>Finland<br>France<br>Germany<br>Greece<br>Huncary |
|----------------------------------------------------------------------------------------------------|----------------------------------------------------------------------------------------------------|
| Default weight unit:       Default volume unit:       Default quantity unit:       Default quantity unit:       Defau                                                                                                    | treland<br>Italy<br>Latvia<br>Lithuania<br>Luxembourg -                                                                                                    |
| 6702 00 00 - Kg Unit - +                                                                                                    | •                                                                                                    |

• <u>New:</u> It is now possible to enter the **ISPM 15** mark for **Wood Packaging Material** (*optional*).

| Packaging material * | EPPO Code *                |   | Weight * |    |   | Count * |          |   | Country of Origin |     | ISPM 15   |   |
|----------------------|----------------------------|---|----------|----|---|---------|----------|---|-------------------|-----|-----------|---|
| 4415 20 20           |                            | * | 10       | Kg | + | 10      | Pallet + | + |                   | • + | FR-047-HT | + |
|                      | x 2011KE Deciduou<br>trees | S |          |    |   |         |          |   |                   |     |           |   |

• **Bug fixing:** Resolution of a bug where in a particular case not mandatory columns were requested if left empty.

#### Box I.33.

- **New:** [Box I.33 and II.20] The date and time are now always generated according to logged user's time zone profile.
- **Bug fixing:** Resolution of a bug where some IT characters were appearing in the Declaration.

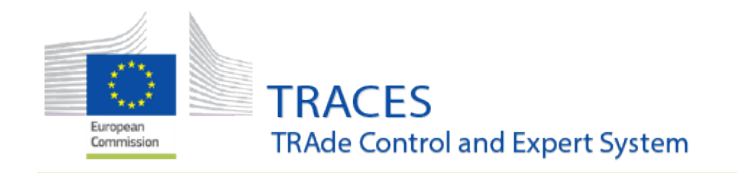

What's New?

#### Box II.6.

- **Bug fixing:** Resolution of a bug preventing to submit multiple .*pending* laboratory tests results on one CHED-PP.
- **Bug fixing:** Resolution of a bug making that *Pending laboratory test* were not generating any fiche for sampling on the PDF.

#### Box II.5.

**Bug fixing:** Resolution of a bug where a wrong value was displayed on PDF for physical check *Not done* on certificate signed as *In Progress*.

#### Boxes II.9 and II.9

These boxes are now correctly crossed out on the CHED-PP PDF.

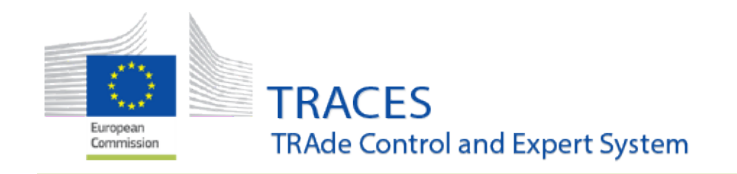

What's New?

#### Box II.18.

It is now possible to add information about **Resealed** container.

| Consignment reseale                        | ed                                                | No container for reseal          |       | + Add resealed container |
|--------------------------------------------|---------------------------------------------------|----------------------------------|-------|--------------------------|
|                                            | Add resealed containe<br>Seal number<br>456987456 | er<br>Container number<br>741258 | Close |                          |
| Consignment resealed Seal number 455987455 | d<br>Container num<br>741258                      | ber New seal number              |       |                          |

#### Box II.22.

**Customs Document Reference** added as free text box.

| II.22 Customs Document Refe | rence |
|-----------------------------|-------|
| Customs Document Reference: | 1547  |
|                             |       |

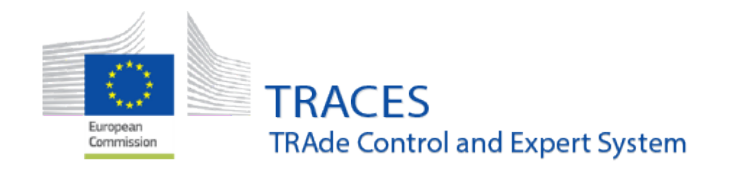

What's New?

#### Partial accepted / rejected tab

The accepted / rejected tab now correctly summarises the **Wood packing materials**, the same way as for commodities.

| Commodities selection                                        | Decision on Accepted Co                      | nsignment                                                   | Decision or             | n Rejected Consignment            |                   |                   |
|--------------------------------------------------------------|----------------------------------------------|-------------------------------------------------------------|-------------------------|-----------------------------------|-------------------|-------------------|
| ● I.29. Wood packaging                                       | ) materials                                  |                                                             |                         |                                   |                   |                   |
| <ul> <li>Packaging material *</li> <li>4415 20 20</li> </ul> | EPPO Code *<br>Nummer Mixed forest<br>plants | Weight *<br>6 Kg                                            |                         | Count *<br>1 Pailet               | Country of Origin |                   |
| ● I.29. Commodities                                          |                                              |                                                             |                         | •                                 | •                 |                   |
| <ul> <li>Commodity</li> <li>0702 00 00</li> </ul>            | EPPO Code "<br>LYPES Solanum<br>lycopersicum | Product type<br>Other living<br>flowers and<br>with foliage | plants: cut<br>branches | Net weight <sup>**</sup><br>15 Kg | Package count     | Country of Origin |
|                                                              | Quantity                                     | Sanitary Regi                                               | on of Origin            | Establishment of Origin           |                   |                   |

#### Europhyt tab

- **Bug fixing:** The coherence rule for the format of the container number now correctly only applies to boat in **Europhyt** notification tab.
- New: It is now possible to submit multiples **Europhyt** notification on one single CHED-PP.

| 0 | Alertes Eu | rophyt                                                       |                                                             | + Créer une nouvelle alerte |
|---|------------|--------------------------------------------------------------|-------------------------------------------------------------|-----------------------------|
| Ī | Sent       | Created by Steve GOUTHIERE on 13/03/2018 11:47:19 +01:00 CET | EUROPHYT Message Nr. : 96053 /<br>CHEDPP:FR.2018.0000324_01 | > XM.                       |
|   | Sent       | Created by Steve GOUTHIERE on 13/03/2018 11:46:50 +01:00 CET | EUROPHYT Message Nr. : 96052 /<br>CHEDPP.FR.2018.0000324    | <b>3</b> 726.               |
|   |            |                                                              |                                                             |                             |

#### Bug fixing: add control (in French)

Resolution of a bug preventing to add a control (Part III) in French.

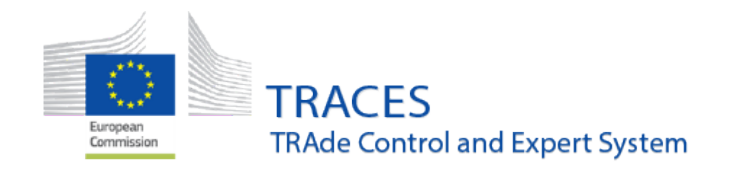

What's New?

#### **Bug fixing:** fiche for sampling corrected

The fiche for sampling is now correctly generated on the PDF in case the lab test applies

#### to Wood Packages Material.

|                          |                                                                                                    | I                                                                                                    |  |  |
|--------------------------|----------------------------------------------------------------------------------------------------|----------------------------------------------------------------------------------------------------|--|--|
|                          |                                                                                                    |                                                                                                    |  |  |
|                          | Identification of the sample                                                                                                    |                                                                                                    |  |  |
| Establishments of origin |                                                                                                    |                                                                                                    |  |  |
| Countries of origin      | Maroc                                                                                                    | MA                                                                                                    |  |  |
| Pays d'expédition        | Maroc                                                                                                    | MA                                                                                                    |  |  |
| Lieu de destination      | A42<br>45453 75014 Paris 2e Arrondissement France                                                                                                    |                                                                                                    |  |  |
| Packaging material       | 4415 Caisses, caissettes, cageots, cylindres et emballages similaires, en bois;<br>tambours (tourets) pour cables, en bois; palettes simples, palettes-caisses et<br>autres plateaux de chargement, en bois; rehausses de palettes en bois |                                                                                                    |  |  |
|                          | 441520 Palettes simples, palette<br>rehausses de palettes                                                                                                    | s-caisses et autres plateaux de chargement;                                                                                                    |  |  |
|                          | 44152020 Palettes simples; re                                                                                                    | hausses de palettes                                                                                                    |  |  |
| Eppo code                | 2DTRE Deciduous trees                                                                                                    |                                                                                                    |  |  |
|                          | Requested analysis                                                                                                    |                                                                                                    |  |  |
| Inspector conclusion     | En attente                                                                                                    |                                                                                                    |  |  |
| Motivation               | Suspicion                                                                                                    |                                                                                                    |  |  |
|                          | Establishments of origin<br>Countries of origin<br>Pays d'expédition<br>Lieu de destination<br>Packaging material<br>Eppo code<br>Inspector conclusion<br>Motivation                                                                       | Establishments of origin     Maroc       Countries of origin     Maroc       Pays d'expédition     Maroc       Lieu de destination     A42<br>45453 75014 Paris 2e Arrondissem       Packaging material     4415 Caisses, caissettes, careots, cy<br>tambours (tourets) pour cables, en<br>autres plateaux de chargement, er<br>441520 Palettes simples, palette<br>rehausses de palettes       Eppo code     2DTRE Deciduous trees       Inspector conclusion     En attente<br>Suspicion       Motivation     Suspicion |  |  |

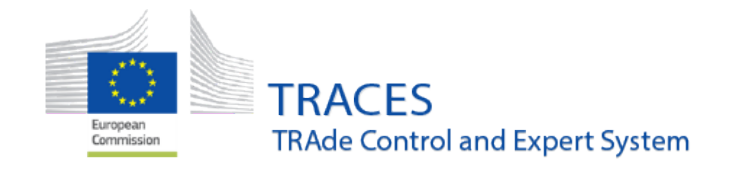

What's New?

# 5. <u>PHYTO</u>

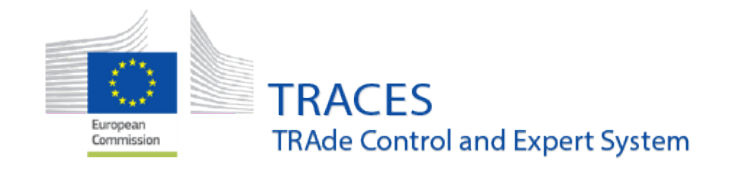

What's New?

#### **General enhancements**

- The CCA of the entry point is now able to see PHYTO.
- **Bug fixing:** Financial liability statement does not appear any more on the PDF when it has not been ticked in the certificate.
- Bug fixing: Resolution of a bug allowing an operator with Organic and Plant activities submit for certification a PHYTO certificate using the organic profile. Now an Operator with both Plant and Organic activities can only submit a PHYTO as Plant Establishment.

| English (English)                                                                                             |
|----------------------------------------------------------------------------------------------------|
|                                                                                                    |
| C Edit your profile                                                                                           |
| Last login:<br>ONV3/2018 13:56:07 +0100 CET<br>Available roles:<br>AGRISOUSS plant<br>PRONATURA MAROC organic |

| Identification of Applicant |                                    |
|-----------------------------|------------------------------------|
| Fullname                    | Help Desk GLORIA                   |
| Body Description            | AGRISOUSS                          |
| Declaration date/time       | March 9, 2018 16:03:22 +01:00 CET. |
|                             |                                    |

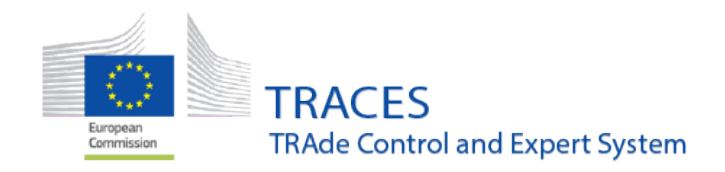

#### What's New?

• **Bug fixing:**Resolution of a bug leading to error 403 when searching aPHYTO by CN code.

| Search for Phytosa | nitary Certificates                                                                   |                 |           |                   | 🗅 Empty Phyto 🕶 |
|--------------------|---------------------------------------------------------------------------------------|-----------------|-----------|-------------------|-----------------|
| Search:            | Type the reference number, Traces reference number                                    |                 | Q, Search | Advanced search + |                 |
| Status:            | Select a status<br>No selection.                                                      |                 |           |                   |                 |
| Commodity:         | Dec                                                                                   | laration after: |           |                   |                 |
|                    | ergg Leguminous vegetables, shelled or unshelled, fr<br>erggroop Peas (Pisum sativum) |                 |           |                   |                 |
| Eppo Code:         | azessooo Other leguminous vegetables                                                  | tion before:    |           |                   |                 |
| Country of Origin: | 07119000 Other                                                                        | ation after:    |           | =                 |                 |
|                    | e711502030 Garlic and Allium ampeloprasum<br>e711502030 Other                         | tion before:    |           |                   |                 |
|                    | Concerts Basel and cather and fasher and fasher                                       |                 |           | × Clear           |                 |
|                    | egonnoo Desiccated                                                                    |                 |           |                   |                 |
|                    | ggo11200 In the inner shell (endocarp)                                                |                 |           |                   |                 |
| Reference 1        | ggottsoo Other                                                                        | 5               | Date      | St                | atus            |
|                    | egoszego In Shell                                                                     |                 |           |                   |                 |
|                    | contained in shell                                                                    | earch buttor    | n.        |                   |                 |

- Bug fixing: Resolution of a bug which was generating same Local reference number when
   Copy as new a certificate.
- **Bug fixing:**Resolution of a bug preventing validating a PHYTO for re-export from an existing PHYTO.

| < | к РНУТО.МА.2018.0000188                                                                                                    |                        |   |                       |   |  |  |
|---|----------------------------------------------------------------------------------------------------|------------------------|---|-----------------------|---|--|--|
|   | Part I: Details of Dispatched Consignment                                                                                                    | Part II: Certification | 5 | Current status: VALID | D |  |  |
|   | 10. This is to certify                                                                                                    |                        |   |                       |   |  |  |
|   | that the plants, plant products or other regulated articles described above were imported into Morocco (country of re-export) from Cote D'Ivoire (country of origin) covered by phytosanitary certificate No [2 PHYTO.CI.2017.0000001 (*)     original Certified True Copy of which is attached to this certificate |                        |   |                       |   |  |  |
|   | that they are     (*)         ● packed in original original new containers     that based on                                                                                                    |                        |   |                       |   |  |  |
|   | <ul> <li>(*) original additional inspection , they are considered to conform with the current phytosanitary regulation of the importing country, and</li> <li>that during storage in Morocco (country of re-export) the consignment has not been subject to the risk of infestation or infection.</li> </ul>        |                        |   |                       |   |  |  |

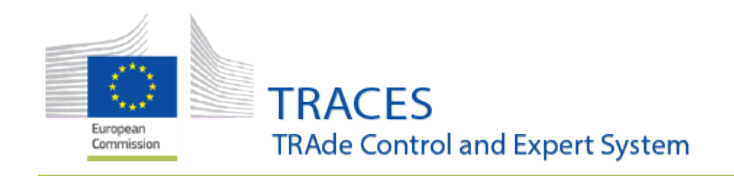

What's New?

#### Box 11

Resolution of a bug leading to an error in the box 11. Additional declaration in relation with Xyllela fastidiosa Decision.

| -                  |                                                                                                    | No.      | Yes.            |
|--------------------|----------------------------------------------------------------------------------------------------|----------|-----------------|
| ?                  | 10. Xylella fastidiosa: Additional declaration for Xylella fastidiosa needed?                                                       | 🔿 No.    | Yes.            |
| ?                  | 11. Xylella fastidiosa: Specified plants originating in a third country where the specified organism is known to be present?        | 🖲 No.    | O Yes.          |
| ?                  | 12. 0601, 0602: Plants for planting, excluding seeds, that can only grow in water or soil that is permanently saturated with water? | 🖲 No.    | O Yes.          |
| Special require    | ements: 🗸                                                                                                    |          |                 |
| Commission Imp     | plementing Decision (EU) 2015/789 S Decision 2015/789 article 16                                                                    | Open PDF | Open in browser |
| Kylella fastidiosa | is not present in the country                                                                                                    |          |                 |

# Previous release notes

#### Consult here:

Version 3.1.0 (15/01/2018)

Version 3.0.0 (15/01/2018)

Version 2.6.5 (16/10/2017)

Version 2.6.0 (04/07/2017)

Version 2.5.1 (04/04/2017)

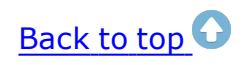